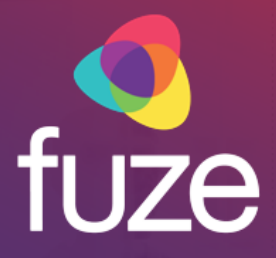

# Fuze Contact Center (FCC) for Supervisors

**Fuze Enablement Team** 

Copyright 2020 Fuze, Inc. All rights reserved. Information in this document is subject to change without notice. The software described in this document is furnished under a license agreement or nondisclosure agreement. The software may be used or copied only in accordance with the terms of those agreements. No part of this publication may be reproduced, stored in a retrieval system, or transmitted in any form or any means electronic or mechanical, including photocopying and recording for any purpose other than the purchaser's personal use without the written permission of Fuze, Inc. Fuze, Inc. 2 Copley Place, Suite 7000 Boston, MA 02116, 800.890.1553

After attending this training, supervisors and administrators should have a detailed understanding of:

- An overview of Fuze Contact Center
- · Configuring the user interface
- · Extensions, call monitoring, and queue details
- Creating and managing extension directories
- Using extension features

Copyright 2018, Fuze

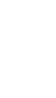

fuze

# **Application Overview**

#### Overview

Fuze Contact Center (FCC) offers the ability to monitor agent and queue statistics. The application supports inbound and outbound contact center management and has a configurable interface with drag and drop features. FCC can be used to view call statuses, and to create extension directories to filter agent visibility.

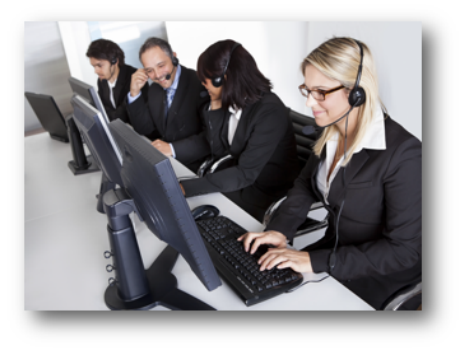

fuze

After attending this training, supervisors and administrators should have a detailed understanding of:

- An overview of Fuze Contact Center
- · Configuring the user interface
- · Extensions, call monitoring, and queue details
- Creating and managing extension directories
- Using extension features

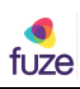

| Opening Panels                                                                       | Anno Consul Consul     Anno Consul Consul     Anno Consul Consul     Anno Consul Consul     Anno Consul Consul     Anno Consul Consul     Anno Consul     Anno Consul                                                                                                    |
|--------------------------------------------------------------------------------------|----------------------------------------------------------------------------------------------------|
| FCC will open with either a blank gray screen<br>or with all of the panels displayed | Call Hiday<br>Lock/block/Hopertix<br>Call Hiday<br>Contexts<br>Contexts<br>Contex |
| Profile Navigator if the screen is blank                                             |                                                                                                    |
| <ul> <li>Double-click on panel names to open</li> </ul>                              |                                                                                                    |
| <ul> <li>Click the  button on a panel to close it</li> </ul>                         |                                                                                                    |
| Each panel shows a different set of data                                             | 1 & monomic     Support     Amount of the Support       2 & monomic     0 & 0 & 0 & 0 & 0 & 0 & 0 & 0 & 0 & 0 &                                                                                                    |
|                                                                                      | Answer 10         00000         000000         000000         000000         000000         000000         000000         000000         000000         000000         000000         000000         000000         000000         000000         000000         000000         000000         000000         0000000         000000         000000         000000         000000         000000         000000         000000         000000         000000         000000         000000         000000         000000         000000         000000         000000         000000         000000         000000         000000         000000         000000         000000         000000         000000         000000         000000         000000         000000         000000         000000         000000         000000         000000         000000         000000         000000         000000         000000         000000         000000         000000         000000         000000         000000         000000         000000         000000         000000         000000         000000         000000         000000         000000         000000         000000         000000         000000         000000         000000         000000         0000000         0000000         0                                                                                                    |
| Copyright 20                                                                         | 118, Fuze fuze                                                                                                    |

When the Profile Navigator panel opens, click the triangle to the left of the profile name to open a list of panel options.

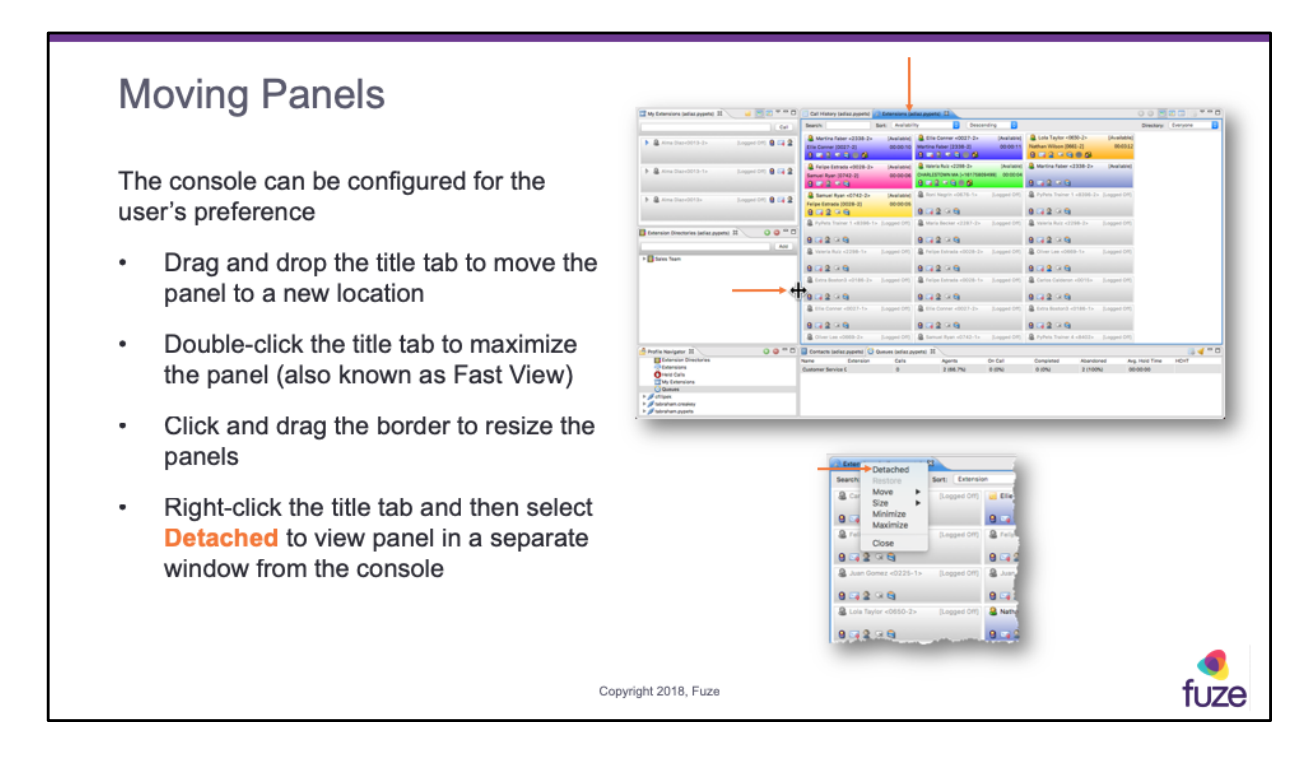

When dragging panels, the outline will display the location when dropped. If there is no outline displayed, the dropped item will open in a new panel within the console.

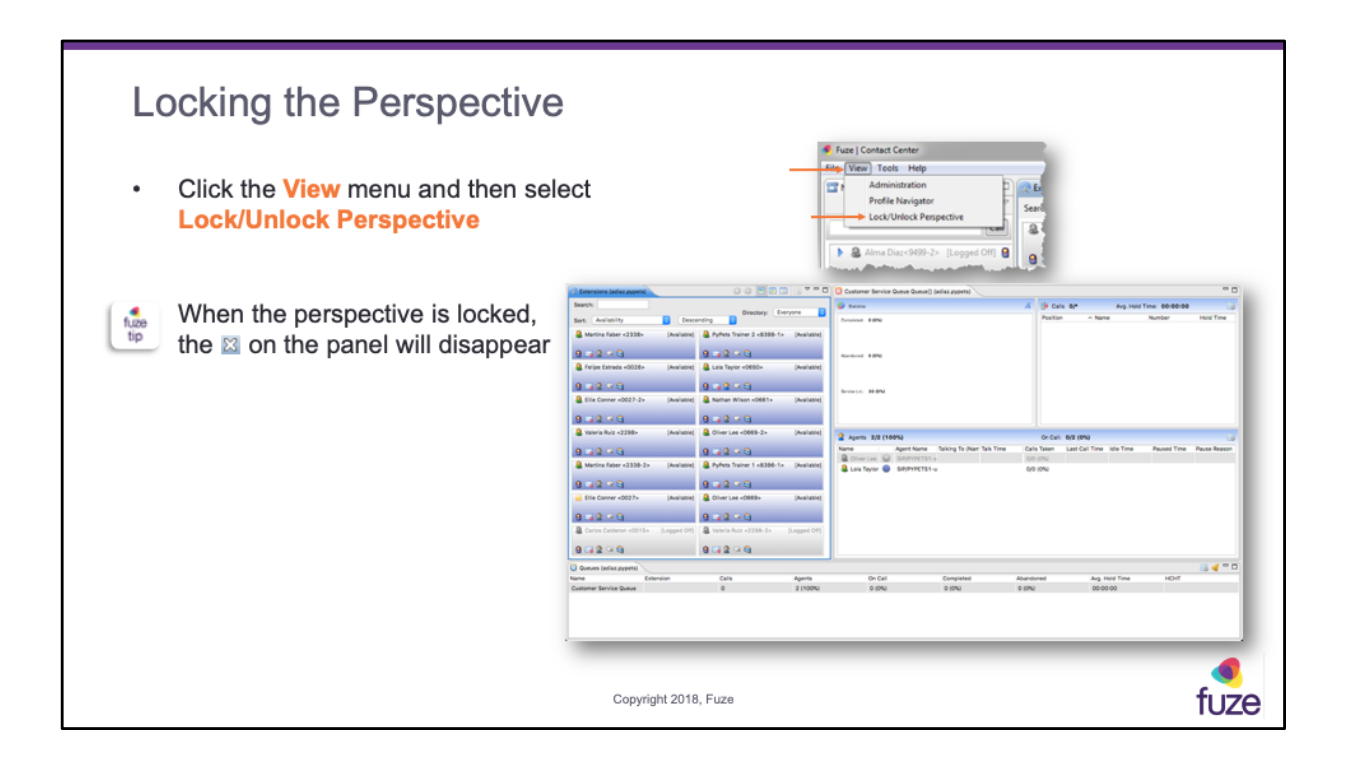

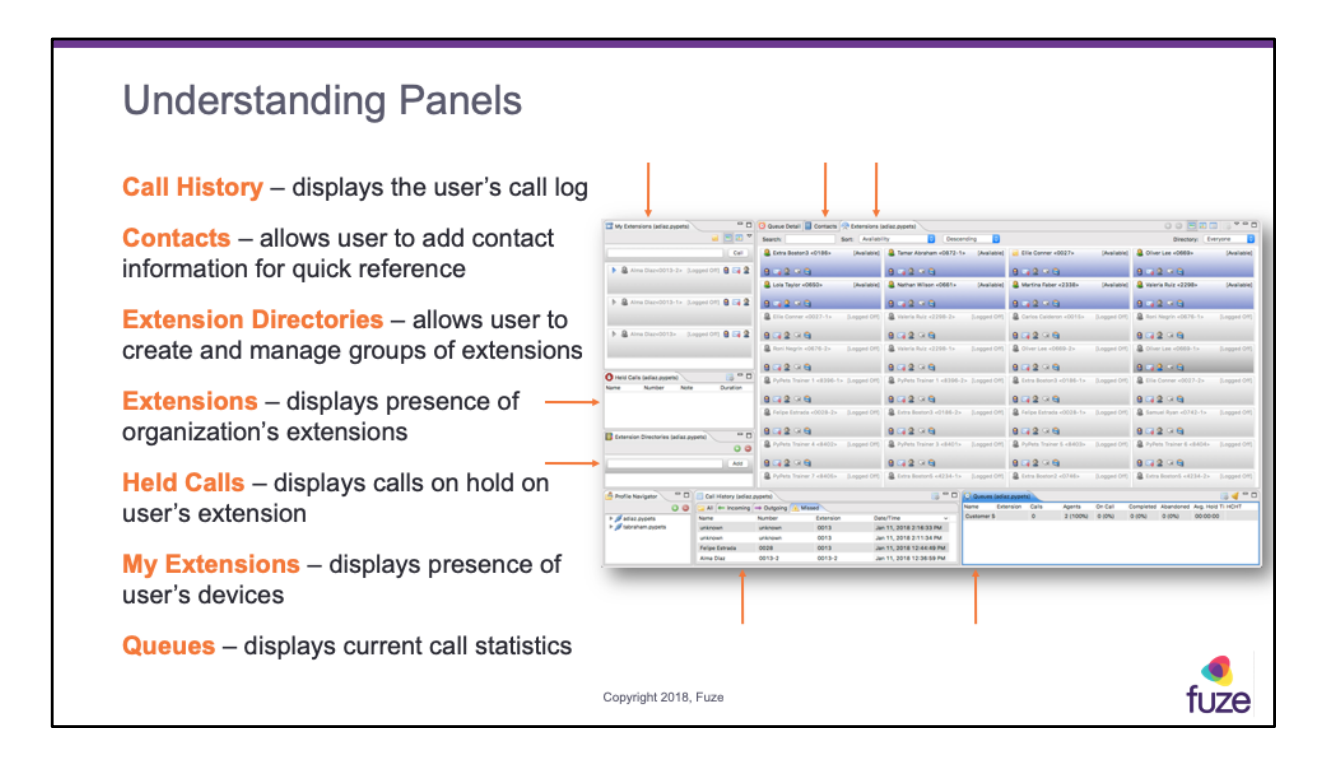

To add a contact, click on the New Contact icon, next to the Table Settings icon. This will pop up a separate box allowing the information to be entered for the new contact.

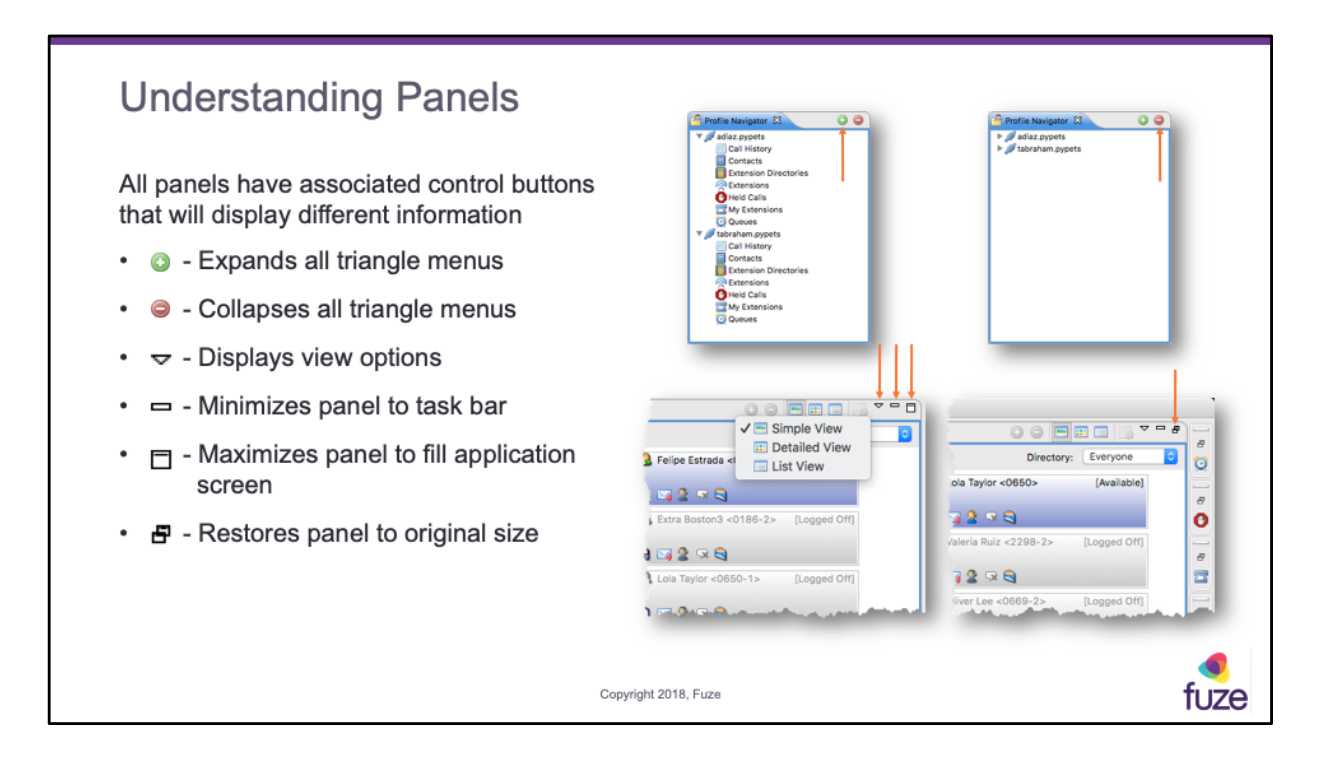

If a control is disabled, the button will appear light gray. When a panel is minimized, it will appear in the task bar.

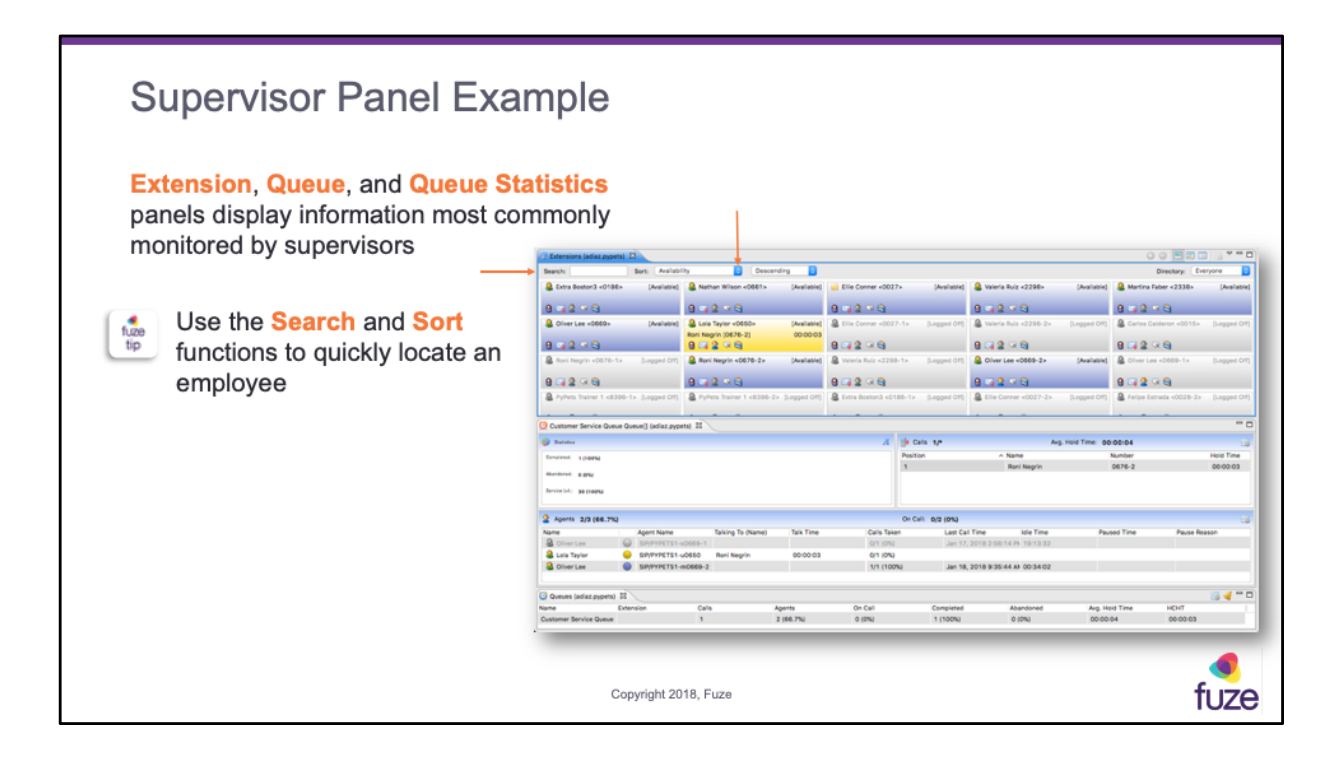

| Viewing the Extensions Par                                                                                                    | nel O               | ption                                 | S                         |                                      |                    |                                      |                        |
|----------------------------------------------------------------------------------------------------|---------------------|---------------------------------------|---------------------------|--------------------------------------|--------------------|--------------------------------------|------------------------|
| <b>Simple</b> , <b>Detailed</b> , and <b>List View</b> are view options for Supervisors to monitor information on current calls | ( <u>a</u> )        | toni Negrin «0676-2»<br>Taylor (0680) | [Available]<br>00:00:03   |                                      | Q ON<br>Tener      | ver Lee «0669-2»<br>Abraham (0872-1) | [Ava 1004]<br>000002 = |
| Simple View displays caller ID information for a single call                                                                    |                     | 1219                                  |                           |                                      | 9 G                | grin (D676-2)<br>2                   | 000015 <b>0</b>        |
| Detailed Manualizations and an ID                                                                                               | Extensions (adiaz.p | (peta) 🖾 🚺 Custome                    | r Service Queue Queue() ( | acliaz.pypets)                       |                    |                                      |                        |
| Detailed view displays caller ID                                                                                                | Search              | Sort: Availabilit                     | y 📴 😡                     | scending                             |                    |                                      | Directory: Everyone    |
| informed the state should be a sub-                                                                                             | Name                | Extension                             | Availability              | <ul> <li>Taiking To(Name)</li> </ul> | Talking To(Number) | Talk Time                            | Actions                |
| information for multiple calls                                                                                                  | Antina Faber        | 2338                                  | Available                 |                                      |                    |                                      | 8 4 2 9 9              |
|                                                                                                    | Valeria Ruiz        | 2298                                  | Available                 |                                      |                    |                                      | 8 4 2 9 9              |
|                                                                                                    | Tamar Abraham       | 0872-1                                | Avalable                  | Elle Conner                          | 0027-2             | 00:00:09                             | 0000000                |
| List View displays caller ID information in                                                                                     | S Felpe Estrada     | 0028                                  | Avalable                  |                                      |                    |                                      |                        |
| List view displays caller ID information in                                                                                     | Cite Corver         | 0027                                  | Avarable                  | Tamar Abraham                        | 0872-1             | 00100109                             |                        |
| a a la sura da sura a t                                                                                                    | a Oberles           | 0000.3                                | Available                 | Dati Metric                          | 0474-2             | 00-00-48                             |                        |
| column format                                                                                                    | 2 Oliver Lee        | 0669                                  | Available                 | Part Negra                           | 0070-2             | 00.00.48                             |                        |
|                                                                                                    | A Nathan Wilson     | 0661                                  | Available                 |                                      |                    |                                      | 8 3 2 3 6              |
|                                                                                                    | Roni Negrin         | 0676-2                                | Available                 | Oliver Lee                           | 0669-2             | 00:00:47                             | 0 6 9 4 4 4 9          |
|                                                                                                    |                     |                                       |                           |                                      |                    |                                      |                        |
| Ca                                                                                                    | opyright 2018, F    | uze                                   |                           |                                      |                    |                                      | fuze                   |

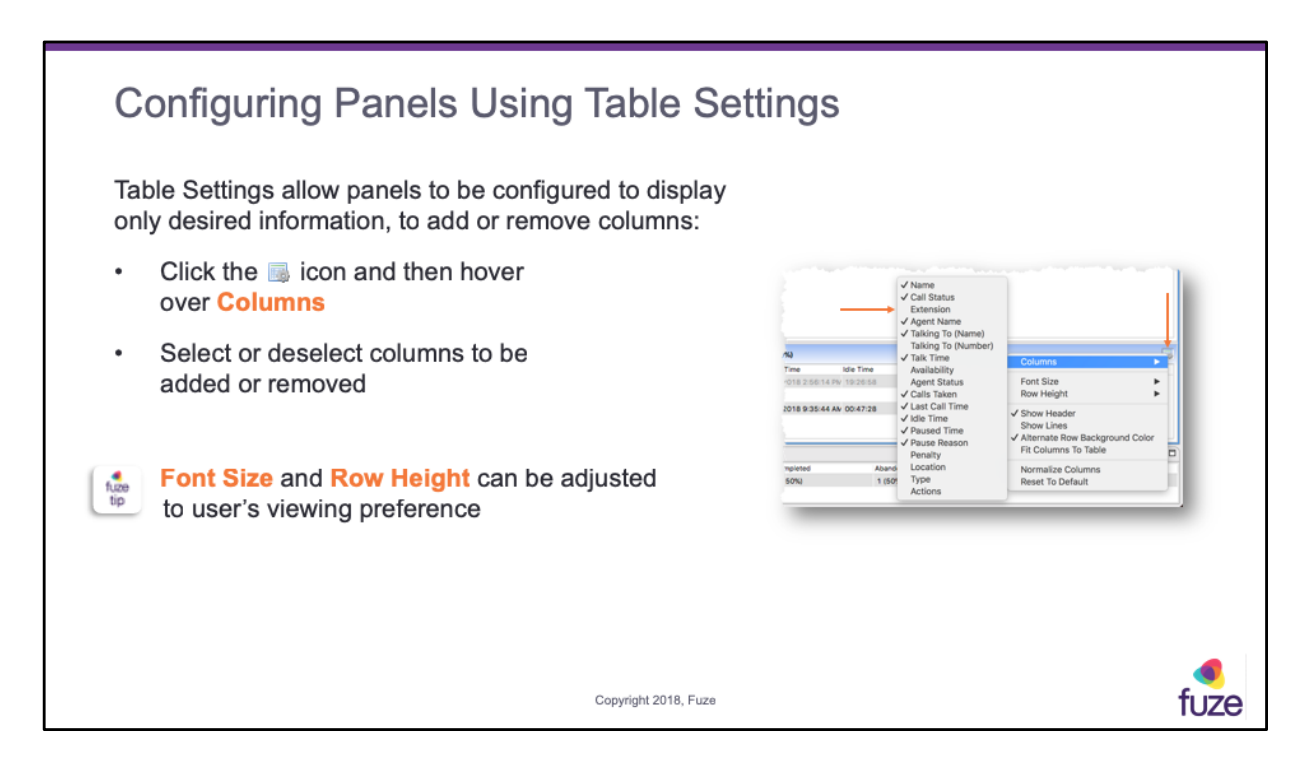

Agent Column Options (options vary depending on panel):

- Name displays agent or extension name
- Call Status displays color of origin of current call
- Extension displays agent's or queue's DID
- Agent Name displays name of device that agent logged into
- Talking To (Name) displays caller ID name information
- Talking To (Number) displays caller ID number information
- Talk Time displays length of current call
- Availability displays if agent is available or logged off
- Agent Status displays if agent if logged in or on pause
- Call Taken displays calls answered vs. calls presented
- Last Call Time displays time of the last call
- Idle Time displays time since last call ended
- Paused Time displays time since agent paused queue
- Paused Reason displays reason agent selected at pause
- Penalty displays penalty status
- Location displays server and tenant information of agent login
- Type displays static or dynamic login
- Actions displays mobile, voicemail, agent login, chat and email buttons

View Options:

- Font Size allows choice between 11pt and 13pt
- Row Height allows choice between 10pt through 50pt sized rows
- Show Header displays header title for each column
- Show Lines displays borders separating columns
- Alternate Row Background Color adds or removes grey and white fill to alternating rows
- Fit Columns to Table adjusts width of columns to display all information without scrolling
- Normalize Columns returns column widths to default size
- Reset to Default returns panel to default view

After attending this training, supervisors and administrators should have a detailed understanding of:

- An overview of Fuze Contact Center
- Configuring the user interface
- · Extensions, call monitoring, and queue details
- Creating and managing extension directories
- Using extension features

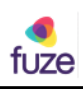

### **Understanding Extensions**

Each color displays the current status of the extension

- Grey Not registered/online
- Light Blue Phone idle
- Yellow Ringing in
- Pink Outgoing call
- Dark Blue On line with an office extension
- Green On line with an outside line
- Orange On line within the queue

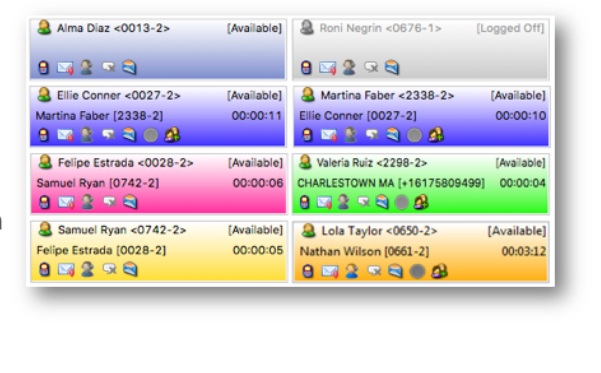

fuze

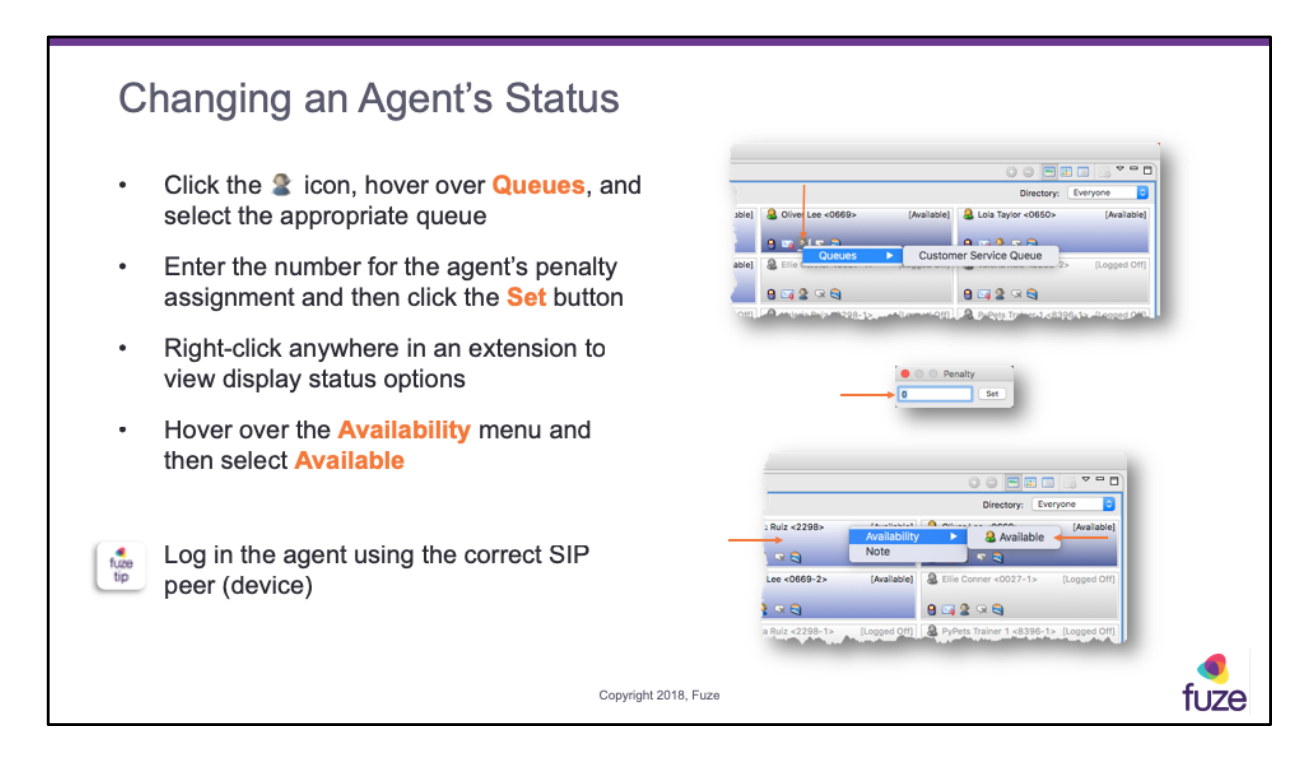

Penalty Options:

- Penalties range from 0-9
- Lower penalty = more calls; higher penalty = less calls
- Changes are temporary and will be reset when user logs out of FCC

| •         | 5 - Whisper mode 6 - Barge mode                                                                                                   |
|-----------|----------------------------------------------------------------------------------------------------|
| •         | 4 - Monitor mode                                                                                                    |
| Or<br>dia | nce in Monitor, Whisper, or Barge mode, it is possible to switch between modes at any time by aling the following on the key pad: |
| Sv        | witching between modes                                                                                                    |
| 4.        | The supervisor will now be listening to the call in <b>monitor</b> mode                                                           |
| 3.        | The system will ask for entry of the supervisor's voicemail pin code                                                              |
| 2.        | The system will prompt to enter the extension number to monitor                                                                   |
| 1.        | Dial *888; system will prompt to "enter your extension or press #"                                                                |
| То        | o monitor calls on an agent's extension:                                                                                          |

Monitoring Options:

- **Monitor mode** allows the supervisor to listen to the live conversation between an agent and caller; supervisor will not be heard by either party
- Whisper mode allows the supervisor to listen to the live conversation, and to speak to the agent while being muted to the caller
- **Barge mode** allows the supervisor to participate in the conversation with both parties

| Viewing Queue                                                                                 | Details                                                                                 |                                                                                             |                                                      |                                 |                                                          |                                                                        |                                                                        |
|-----------------------------------------------------------------------------------------------|-----------------------------------------------------------------------------------------|---------------------------------------------------------------------------------------------|------------------------------------------------------|---------------------------------|----------------------------------------------------------|------------------------------------------------------------------------|------------------------------------------------------------------------|
| The <b>Queues</b> panel displate about calls in each queu                                     | ays information<br>e                                                                    | Extensions (actaz.pypets)     Statelics     Completed: 0 (8%)                               | Customer Service Cueve Cueve] (ada                   | zayyetti El                     | Cols 4/*<br>Position<br>1<br>2<br>3                      | Avg. Hold Time:<br>Name<br>Rori Negrin<br>Samuel Ryan<br>Martina Faber | 60.00.00<br>00.00.00<br>Number<br>0076-2<br>0762-2<br>0762-2<br>0762-2 |
| <ul> <li>Double-click the que<br/>for additional details<br/>time agent statistics</li> </ul> | Double-click the queue name<br>for additional details and real<br>time agent statistics |                                                                                             |                                                      |                                 | 4<br>On Carl: 6/8 (6%)                                   | Elie Canver                                                            | 0007-0                                                                 |
| Service Level is assi                                                                         | gned per queu                                                                           | e<br>e<br>e<br>e<br>e<br>e<br>e<br>e<br>e<br>e<br>e<br>e<br>e<br>e<br>e<br>e<br>e<br>e<br>e | 10999315 Sand Syd (101-3<br>10999315 Ani Saya (101-3 | 00009 Unkrown<br>000027 Unkrown | 0/9 (DNa) Jan 18, 301 00-6<br>0/9 (DNa) Jan 18, 301 00-9 | 015                                                                    | 0 (2 2 0 0)<br>0 (4 2 × 0)                                             |
| Queues (adiaz.pypets)                                                                         |                                                                                         |                                                                                             |                                                      |                                 |                                                          |                                                                        | i                                                                      |
| Name Extension Customer Service Queue                                                         | Calls Agents<br>0 3 (1001                                                               | On Call<br>%) 0 (0%)                                                                        | Completed<br>1 (50%)                                 | Abandor<br>1 (50%)              | ed Avg.<br>00:0                                          | Hold Time<br>00:04                                                     | НСНТ                                                                   |
| с                                                                                             |                                                                                         | Copyright 2018                                                                              | , Fuze                                               | _                               |                                                          |                                                                        | fuze                                                                   |

**Queues Options:** 

- Name title of queue
- Extension extension of queue
- Calls number of calls waiting in queue
- Agents number of agents logged into queue
- On Call number of calls currently in progress
- Completed number of calls answered by agents
- **Abandoned** number of calls ended by the caller before being presented to an agent (3 second grace period)
- Avg. Hold Time average wait time of calls currently waiting to be answered
- HCHT highest call hold time

Queue Detail Statistics:

- **Completed** number of calls answered by agents
- Abandoned number of calls ended by caller before being presented to an agent (3 second grace time)
- Service Lvl. number of calls answered within Service Level Agreement time (default is 30 seconds)

Calls Queue Column Options:

- Position displays the order of which calls will be presented to the next available agent
- Name displays caller ID name of call in queue
- Number displays caller ID number of call in queue
- Hold Time displays length of time since the caller entered the queue

Fast Pass allows customers waiting in a call queue to end the call, while still holding a place in line. The caller's assigned agent can then call the customer back when the position in the queue is reached. When a caller enters a queue, the caller can either continue waiting, or use the Fast Pass option to save the position in the queue after hanging up. The caller will receive a telephone call back when an agent is ready to facilitate the phone call.

Fast Pass Directions:

- 1. While waiting in the queue the caller can press 1 to take advantage of the Fast Pass feature
- 2. The caller's phone number is read back. The number will depend on the Caller ID number that the caller's phone is presenting
  - Press 1 to accept this number as the call back number
  - Press 2 to enter a new phone number to receive the call back
    - If the caller enters a new number, the options to press 1 to accept the new number or 2 to enter it again will be presented
- 3. The caller will now be prompted to leave a message for the agent assigned to return the call
- 4. The caller must press the # key when finished recording Recording Options:
  - Press 1 to accept the recorded message
  - Press 2 to review the recorded message
  - Press 3 to re-record the message
- 5. The caller's position in the queue is now saved, and the agent will call the chosen number when the position is reached

After attending this training, supervisors and administrators should have a detailed understanding of:

- An overview of Fuze Contact Center
- Configuring the user interface
- Extensions, call monitoring, and queue details
- Creating and managing extension directories
- Using extension features

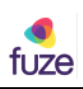

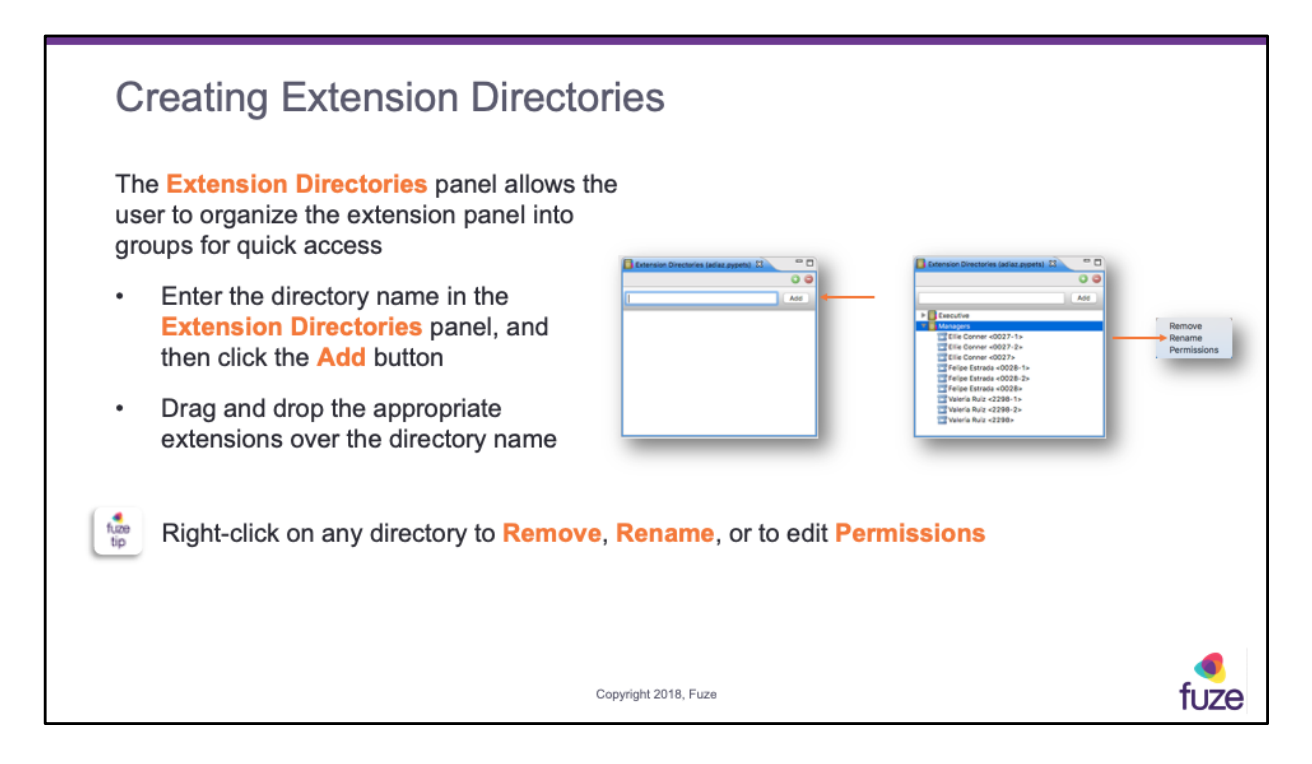

New directories will show in the **Directory** drop-down list in the **Extension Directories** panel. Select the appropriate directory to filter display to selected extensions.

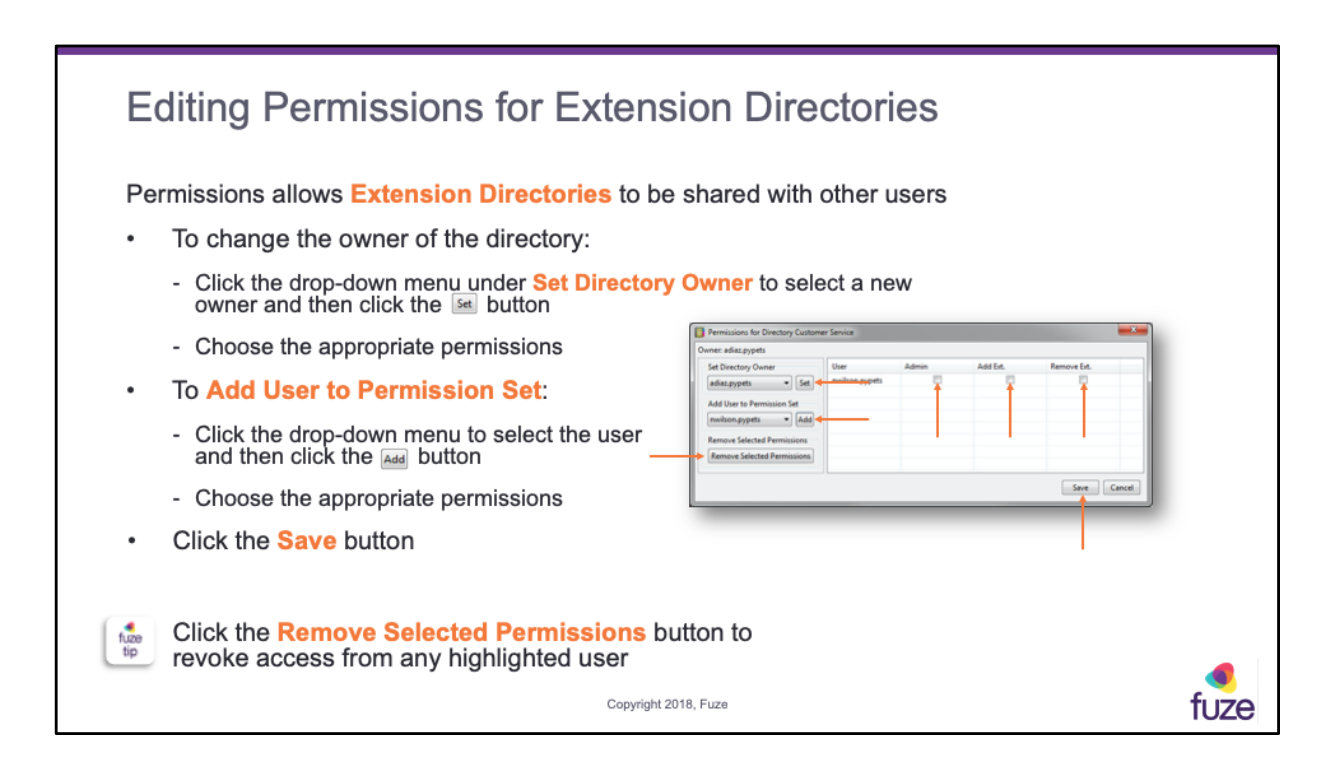

**Permission Options:** 

- User displays users allowed to use selected directory
- Admin check the box to allow user to add or remove users from directory access
- Add Ext. check the box to allow user to add extensions to the directory
- Remove Ext. check the box to allow user to remove extensions to the directory

After attending this training, supervisors and administrators should have a detailed understanding of:

- An overview of Fuze Contact Center
- Configuring the user interface
- Extensions, call monitoring, and queue details
- Creating and managing extension directories
- Using extension features

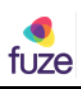

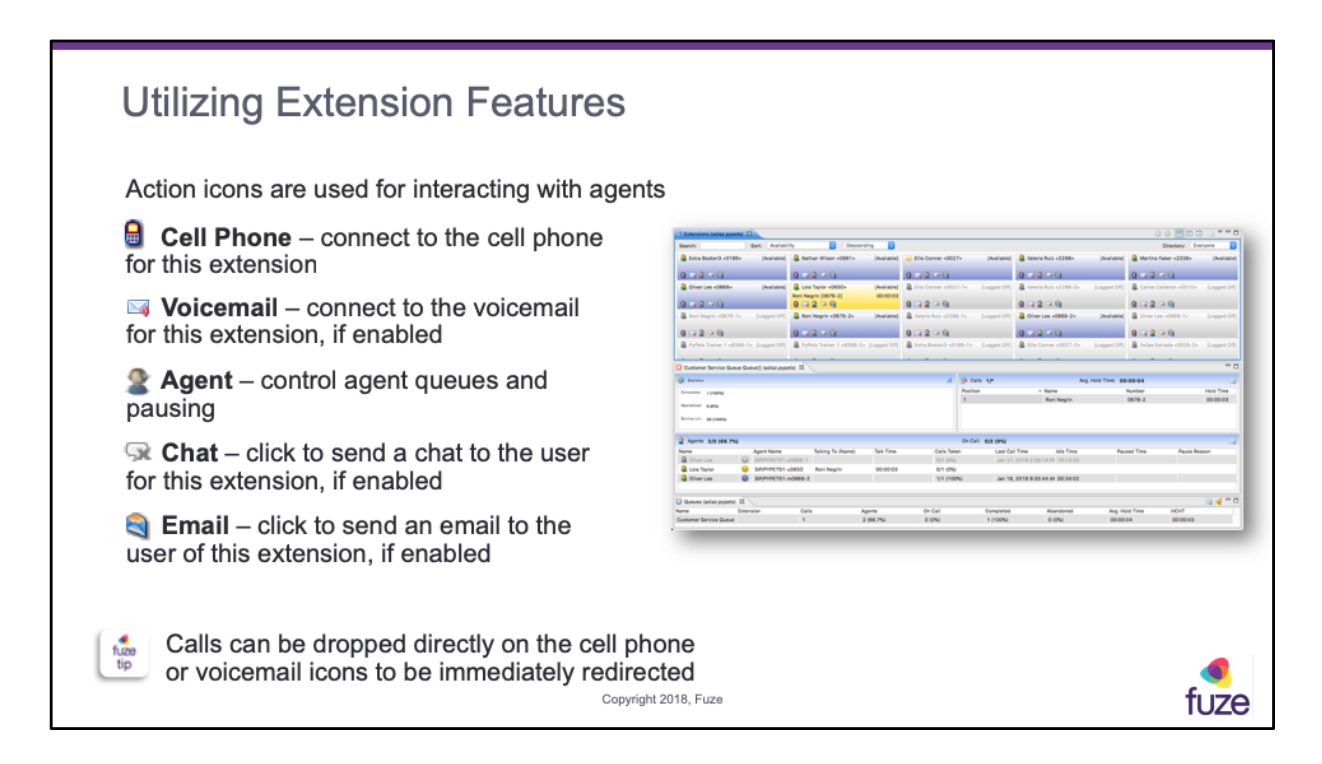

"If enabled" refers to the ability of an organization to disable this feature.

After attending this training, supervisors and administrators should have a detailed understanding of:

- An overview of Fuze Contact Center
- Configuring the user interface
- Extensions, call monitoring, and queue details
- Creating and managing extension directories
- Using extension features

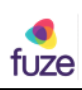

#### Knowledge Check

- 1. Queue calls show in what color? Orange
- 2. True or false? A panel can always be dragged to a new console location. False
- 3. True or false? Extension directories are used in the Extensions panel view. True
- 4. What is the purpose of the Detailed View in the extensions panel? To be able to see if that extension is busy with more than one call
- 5. True or False? A high penalty number means the agent will get more calls. False
- 6. What does HCHT stand for? Highest Call Hold Time
- 7. Name the field in the Extensions panel that allows a user to locate an employee. Search

Copyright 2018, Fuze

fuze

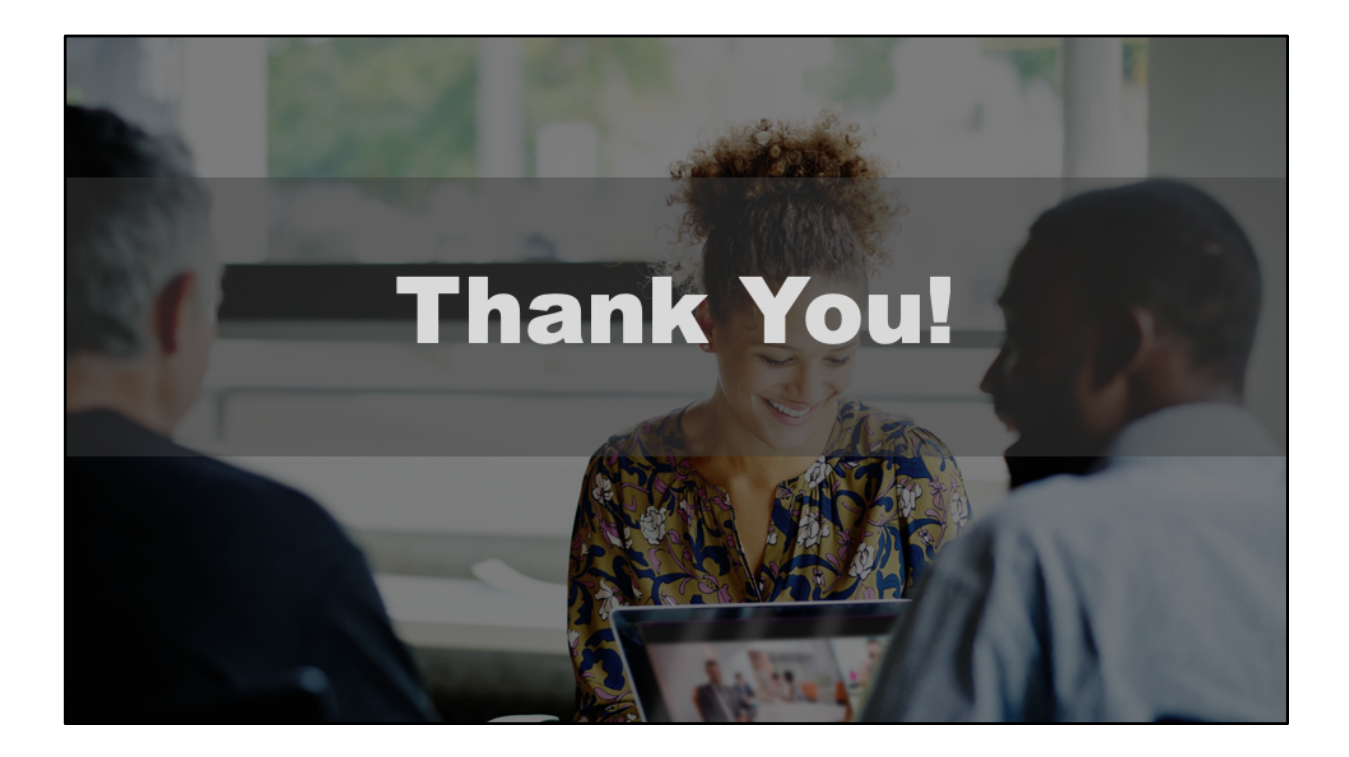